## MONITOR BRIGHTNESS (Brilho do monitor)

Ajusta o brilho do monitor LCD.

1 Pressione o botão 📾 para exibir o menu.

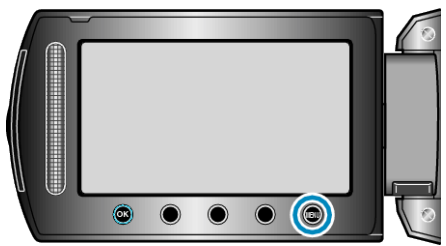

 $\label{eq:constraint} \begin{array}{l} \mbox{2} & \mbox{Selecione a opção "DISPLAY SETTINGS" (Configurações de exibição) e pressione <math display="inline">\textcircled{\mbox{$\infty$}}. \end{array}$ 

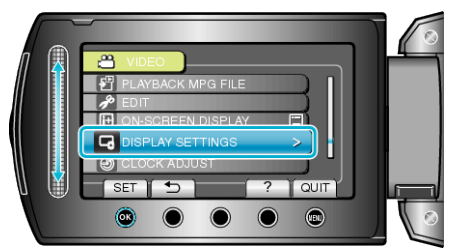

3 Selecione "MONITOR BRIGHTNESS" (Brilho do monitor) e pressione .

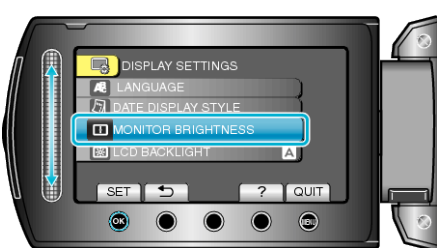

4 Ajusta o brilho do monitor.

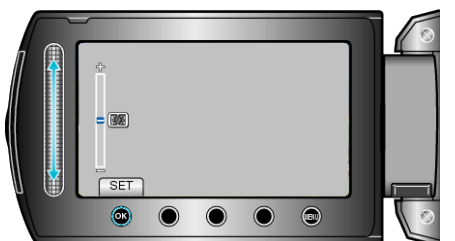

- Deslize para cima para aumentar o brilho.
- Deslize para baixo para diminuir o brilho.
- Após o ajuste, pressione .